## 5.7.2025. Seit dem 15. Januar 2025 wird Swiss Jass!! mit einem neuen Zertifikat

**signiert.** (Zertifikate sind jeweils während einigen Jahren gültig und danach muss ein neues gekauft werden.)

Mit jedem neuen Zertifikat zählt Smart Screen von microsoft leider wieder ab 0 auf wie vielen Computern Swiss Jass!! installiert ist (also weit weg von smart - sondern eher "grenzdebil"). Solange Swiss Jass!! mit dem neuen Zertifikat nur auf wenigen Systemen installiert ist, warnt Smart Screen beim Download oder bei der Installation vor einer "unbekannten App". Normalerweise dauerte es bisher nach einem Zertifikatswechsel nur ein paar Stunden bis ein paar Tage, bis die von Smart Screen gewünschte Zahl von Installationen erreicht war und die Warnung verschwand. Dieses Mal dauert es deutlich länger. Seit fast 6 Monaten wird swissjass.ch von Smart Screen ver\_\_\_\_\_. Obschon ich mehrfach bei microsoft interveniert habe: 0 Reaktion. swissjass.ch ist halt leider viel zu klein.

1. Wenn du Swiss Jass!! mit Edge herunterladen willst, dann siehst du eine Info wie die im Bild gezeigte. Du musst auf den angezeigten Text klicken, damit rechts vom Text drei Punkte erscheinen.

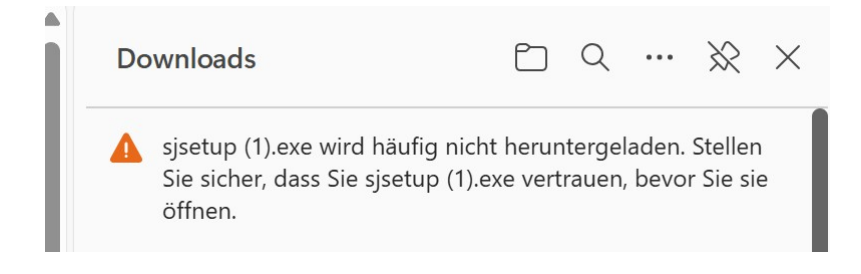

2. Im Bild unten siehst du die drei Punkte (gelber Pfeil). Klick auf diese drei Punkte.

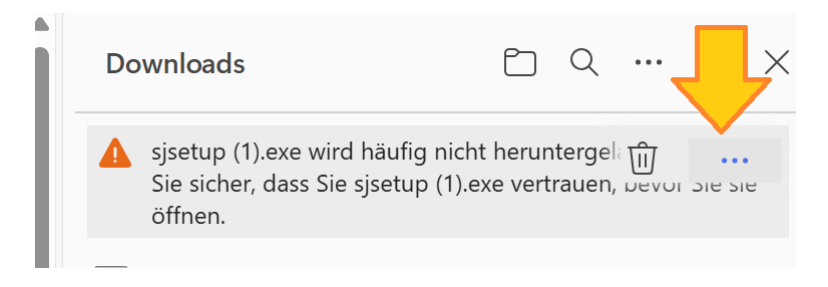

3. Nach dem Klick auf die drei Punkte wird dir ein Menu angezeigt.

a) Wenn du mithelfen willst, dass Smart Screen rascher nett sein wird, dann klick auf "Diese Datei als sicher melden". Wenn du dies tust, wird eine Webseite angezeigt mit einem Formular zum Ausfüllen. Danke!

b) Wenn du mit dem Download fortfahren willst, dann klick auf "Beibehalten".

| Do       | ownloads                                       |         |                                              | \$ X |
|----------|------------------------------------------------|---------|----------------------------------------------|------|
| <b>A</b> | sjsetup (1).exe<br>Sie sicher, dass<br>öffnen. | wird ha | iufig nicht heruntergel آن<br>Löschen        |      |
|          | <del>sjsetup</del>                             |         | Beibehalten                                  |      |
|          | <del>sjsetup3507 (1</del><br>Entfernt          |         | Diese Datei als sicher melc<br>Mehr erfahren | len  |
|          | <b>sjsetup (2).exe</b><br>Abgebrochen          | ⇔       | Downloadlink kopieren                        |      |

4. Jetzt wird dir erneut ein Roman angezeigt. Diese Meldung endet mit "Mehr anzeigen" (gelber Pfeil, Bild unten).

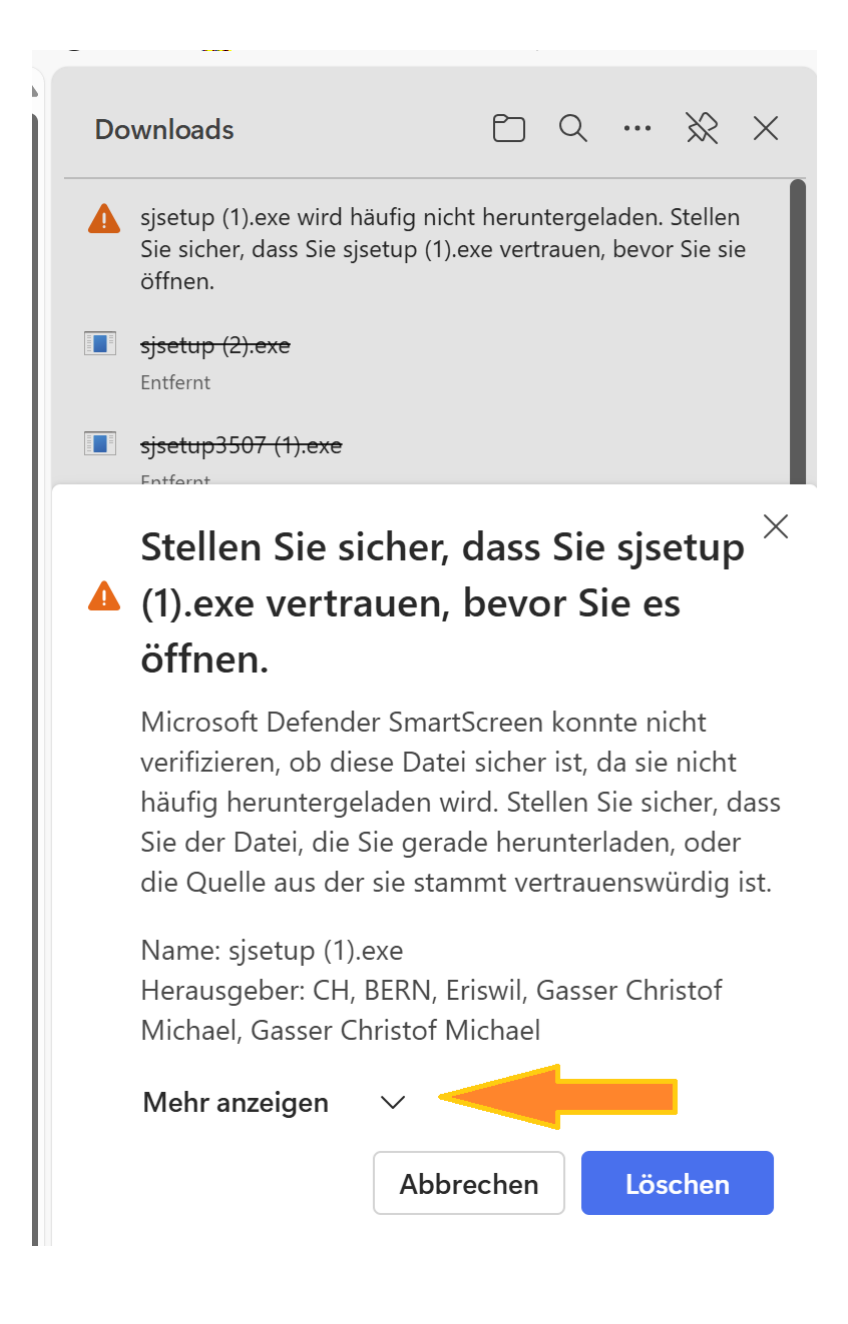

5. Es wird erneut ein Menu angezeigt mit unter anderem "Trotzdem beibehalten", klick drauf (gelber Pfeil).

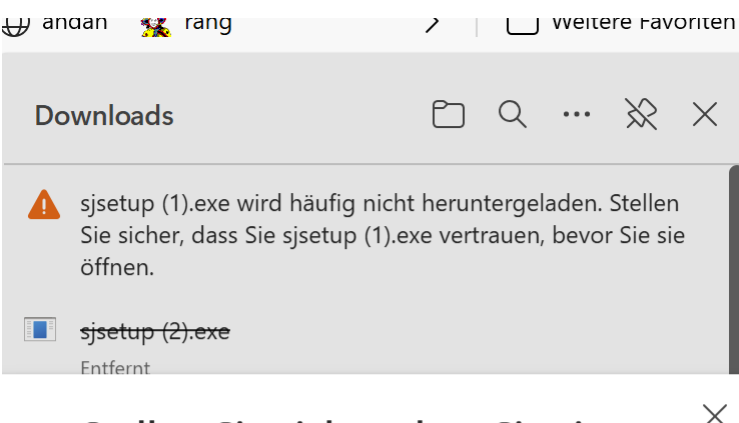

## Stellen Sie sicher, dass Sie sjsetup (1).exe vertrauen, bevor Sie es öffnen.

Microsoft Defender SmartScreen konnte nicht verifizieren, ob diese Datei sicher ist, da sie nicht häufig heruntergeladen wird. Stellen Sie sicher, dass Sie der Datei, die Sie gerade herunterladen, oder die Quelle aus der sie stammt vertrauenswürdig ist.

Name: sjsetup (1).exe Herausgeber: CH, BERN, Eriswil, Gasser Christof Michael, Gasser Christof Michael

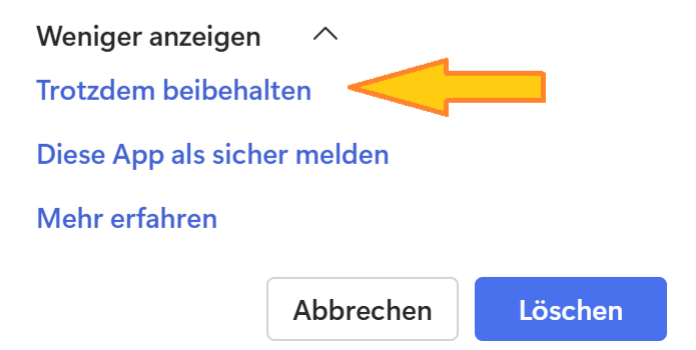

6. Jetzt endlich kannst du die heruntergeladene Datei klicken und Swiss Jass!! installieren.

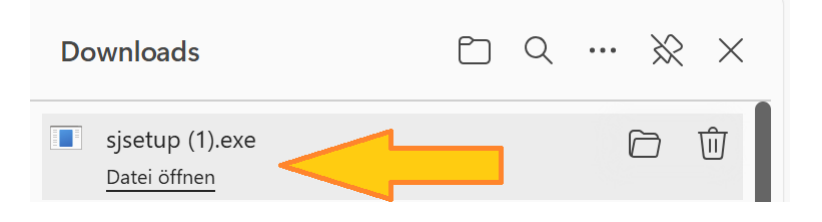